## 6. Configuración de cuentas en DRobot

Procedimiento para configuración de cuentas de Office 365 para envío/recepción de correos en el DRobot.exe.

## Importante :

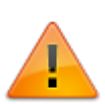

Por los cambios en la estructura de tablas relacionadas con el DRobot.exe, verificar la configuración de cuentas de correo e ingresar nuevamente contraseña para su encripción.

Para cuentas de tipo Gmail y Office 365, revisar primero:

- Configuración previa para cuentas Office 365
- Configuración previa para cuentas Gmail

## Creación de cuentas

## 2. Creación/configuración de cuentas de correo

Ingresar en el campo de texto el *nombre de cuenta* y dar clic en el botón según el tipo de cuenta a configurar:

+ **POP3:** Tipo de cuentas para recepción de correos por el DRobot. Los correos recibidos se procesarán como casos de la mesa de ayuda.

**+ SMTP:** Tipo de cuentas para envío de correos de notificación. Notificaciones de mesa de servicio, verificación de cuentas de usuario, recuperación de contraseña, notificaciones de alarmas.

Seleccionar e ingresar los parámetros para cada tipo de cuenta de la siguiente forma:

| Proveedor<br>cuenta de<br>correo                                                                                                    | Parámetros                                                                                                    |                                                                                                    |                    |
|----------------------------------------------------------------------------------------------------|----------------------------------------------------------------------------------------------------|----------------------------------------------------------------------------------------------------|--------------------|
|                                                                                                    |                                                                                                    | Configuración POP3                                                                                                    | /SMTP - Office 365 |
|                                                                                                    |                                                                                                    | Proveedor: MailKit                                                                                                    | •                  |
| Cuentas de<br>Office 365<br>Configuradas<br>como POP o<br>SMTP.<br>La<br>configuración<br>de la cuenta<br>POP3 y SMTP<br>es igual en<br>los dos<br>casos. | Proveedor: MailKit<br>Cuenta: Cuenta de correo Office<br>365<br>Contraseña <sup>1)</sup><br>Tiempo de espera(MS): 5000<br>SSL: Habilitar<br>ClientID: Id. de aplicación<br>(cliente)<br>TenantID: Id. de directorio<br>(inquilino)<br>Configuración previa para cuentas<br>Office 365<br>Connection type:<br>_MS_OAUTH_plus_MS_Graph_API_ | Tipo de servidor:POP3 o SMTP<br>Nombre del servidor:<br>Puerto del servidor:<br>Usuario:<br>Contraseña:<br>Tiempo de espera (MS)<br>SSL<br>Auth type:<br>Use Http Listener + OAUTH<br>Use default browser for Oauth<br>Protocol:<br>Leave a copy of message on<br>ClientID:<br>SecretID:<br>TenantID:<br>Server requires user authenti<br>Connection type:MS |                    |
|                                                                                                    |                                                                                                    | Token:                                                                                                    |                    |

| Proveedor<br>cuenta de<br>correo                                                                                                    | Parámetros                                                                                                    |                                                                                                    |                                                                                                    |
|----------------------------------------------------------------------------------------------------|----------------------------------------------------------------------------------------------------|----------------------------------------------------------------------------------------------------|----------------------------------------------------------------------------------------------------|
|                                                                                                    |                                                                                                    | Configuración POI                                                                                                    | P3/SMTP - Gmail                                                                                                    |
|                                                                                                    |                                                                                                    | Proveedor: MailKit                                                                                                    | •                                                                                                    |
| Cuentas de<br>Gmail<br>Configuradas<br>como POP o<br>SMTP.<br>La<br>configuración<br>de la cuenta<br>POP3 y SMTP<br>es igual en<br>los dos<br>casos. | Proveedor: <b>MailKit</b><br>Cuenta: <b>Cuenta de correo Gmail</b><br>Contraseña <sup>2)</sup><br>Tiempo de espera(MS): <b>5000</b><br>SSL: <b>Habilitar</b><br>ClientID: <b>Id. de aplicación</b><br><b>(cliente)</b><br>SecretID: <b>Id secreto</b><br>Configuración previa para cuentas<br>Gmail<br>Connection type:<br>_ <b>Gmail_Reset_API_plus_OAUTH</b> | Tipo de servidor:POP3 o SMTP<br>Nombre del servidor:<br>Puerto del servidor:<br>Usuario:<br>Contraseña:<br>Tiempo de espera (MS)<br>SSL<br>Auth type:<br>Use Http Listener + OAUTH<br>Use default browser for Oauth<br>Protocol:<br>Leave a copy of message on a<br>ClientID:<br>SecretID:<br>TenantID:<br>Server requires user authenti<br>Connection type:Gm | 0<br>cuenta@gmail.com<br>5000<br>✓<br>USERLOGIN ✓<br>_USERLOGIN ✓<br>_POP3 ✓<br>server □<br>262080542039tbgfjpdmhcbni7<br>GOCSPX-SivROZgfWSTbcJ71<br><br>GOCSPX-SivROZgfWSTbcJ71<br><br>cation □<br>nail_Reset_Api_plus_OAUTH ✓ |
|                                                                                                    |                                                                                                    | Token Refresh:                                                                                                    |                                                                                                    |

| Proveedor<br>cuenta de<br>correo                                                                                                    | Parámetros                                                                                                    |                                                                                                    |                                    |  |  |
|----------------------------------------------------------------------------------------------------|----------------------------------------------------------------------------------------------------|----------------------------------------------------------------------------------------------------|------------------------------------|--|--|
|                                                                                                    | Configuración POP                                                                                                    | ón POP3                                                                                                    |                                    |  |  |
| <b>Cuentas</b><br><b>dominios</b><br>Cuentas de<br>dominios que<br>no requieren<br>autenticación<br>de doble<br>factor.<br>La<br>configuración<br>POP o SMTP<br>difiere según<br>su tipo. | POP3<br>Proveedor: Component<br>Nombre del servidor: Servidor POP<br>Puerto del servidor: 995<br>Usuario: Cuenta de correo<br>Contraseña <sup>31</sup><br>Tiempo de espera(MS): 5000<br>SSL: No Habilitar<br>Método: Auto<br>Seguridad: Implicit<br>Proxy: Opcional. Never<br>(Recomendada)<br>SMTP<br>Proveedor: Component<br>Nombre del servidor: Servidor<br>SMTP<br>Puerto del servidor: 587<br>Usuario: Cuenta de correo<br>Contraseña <sup>41</sup><br>Tiempo de espera(MS): 5000<br>SSL: No Habilitar<br>Método: Auto<br>Seguridad: Explicit<br>Proxy: Opcional. Never<br>(Recomendada) | Proveedor:<br>Tipo de servidor:PC<br>Nombre del servido<br>Usuario:<br>Contraseña:<br>Tiempo de espera<br>SSL<br>Método:<br>Seguridad:<br>Tipo de proxy:<br>C<br>Proveedor:<br>Tipo de servidor:SI<br>Nombre del servido<br>Usuario:<br>Contraseña:<br>Tiempo de espera<br>SSL<br>Método:<br>Seguridad:<br>Tiempo de espera | onfiguracia<br>ComponentPro<br>DP3 |  |  |
|                                                                                                    |                                                                                                    |                                                                                                    |                                    |  |  |

 Guardar la cuenta y despues hacer clic en botón Conexión de prueba, la verificación de conexión con los parámetros configurados debe ser exitosa.

Durante este proceso puede ejecutarse la verificación de cuenta propia de cada proveedor<sup>5</sup>, en este proceso se abrirá el navegador solicitando el ingreso de cuenta y contraseña, además de la autorización de acceso de aplicación\cliente.

Ejemplo

|                                                                                     | Autorización de acceso a aplica                                                                                                    |  |
|-------------------------------------------------------------------------------------|----------------------------------------------------------------------------------------------------|--|
|                                                                                     | G Iniciar sesión con Google                                                                                                    |  |
| icio de sesión y validación de credenciales                                         |                                                                                                    |  |
| G Acceder con Google                                                                | DRobot quiere acceder a tu                                                                                                    |  |
|                                                                                     | cuenta de Google                                                                                                    |  |
| Acceder                                                                             |                                                                                                    |  |
| Ir a DRobot<br>a la que se autorizó<br>acceso                                       | Cuando permitas este acceso, DRobot podrá:                                                                                                    |  |
| Correo electrónico o teléfono<br>Ingresar cuenta de correo configurada en el DRobot | Leer, redactar, enviar y eliminar permanentemente<br>correos de Gmail. Más información                                                                                |  |
| ¿Olvidaste el correo electrónico?                                                   |                                                                                                    |  |
|                                                                                     | Confirma que confias en DRobot                                                                                                    |  |
| Crear cuenta Siguiente                                                              | Puede que estés compartiendo información sensible con<br>este sitio o esta aplicación. Puedes ver o retirar el acceso<br>en cualquier momento en tu cuenta de Google. |  |
|                                                                                     | Descubre cómo te ayuda Google a<br>compartir datos de forma segura.                                                                                                   |  |
|                                                                                     | Consulta la Política de Privacidad y los Términos del<br>Servicio de DRobot.                                                                                          |  |
|                                                                                     | Cancelar Continuar                                                                                                    |  |
|                                                                                     |                                                                                                    |  |
|                                                                                     |                                                                                                    |  |

1) 2) 3) 4) , , , ,

La contraseña de la cuenta se guarda encriptada en la base de datos del sistema 5)

Autenticación de Office y Gmail

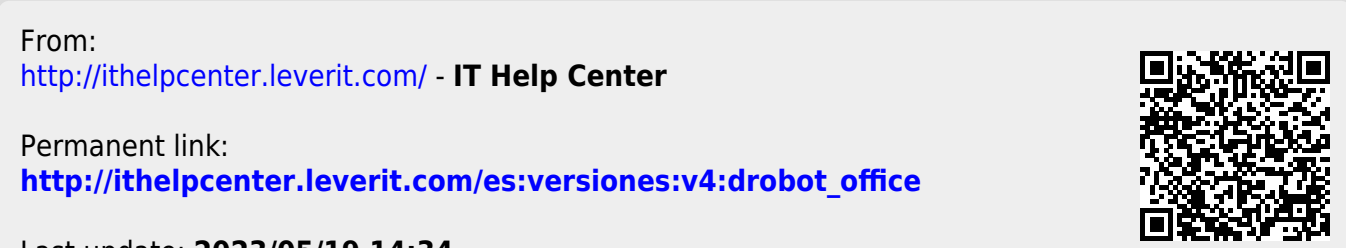

Last update: 2023/05/19 14:34